## E-források otthonról - SZTE Klebelsberg Könyvtár Proxybeállítás

Az SZTE Klebelsberg Könyvtár által előfizetett elektronikus információforrások ill. az Egyetemi Könyvtáron keresztül hozzáférhető országos szolgáltatások egy proxy szerver segítségével az Egyetemen ill. a Könyvtáron kívülről is elérhetők az Egyetem könyvtárba beiratkozott oktatói, kutatói, hallgatói, munkatársai számára.

Ez a leírás abban kíván segítséget nyújtani, hogy otthoni számítógépről hogyan lehet elérni, illetve használni ezeket az online forrásokat.

## A beállítás menete

A beállítások Mozilla Firefox böngészőre vonatkoznak.

1. A böngésző jobb felső sarkában található három vízszintes vonalat ábrázoló ikonra kattintva megjelenik egy menüsor, amelyben a harmadik sor közepén lévő fogaskerék ikonnal jelzett **Beállításokra** kell kattintani.

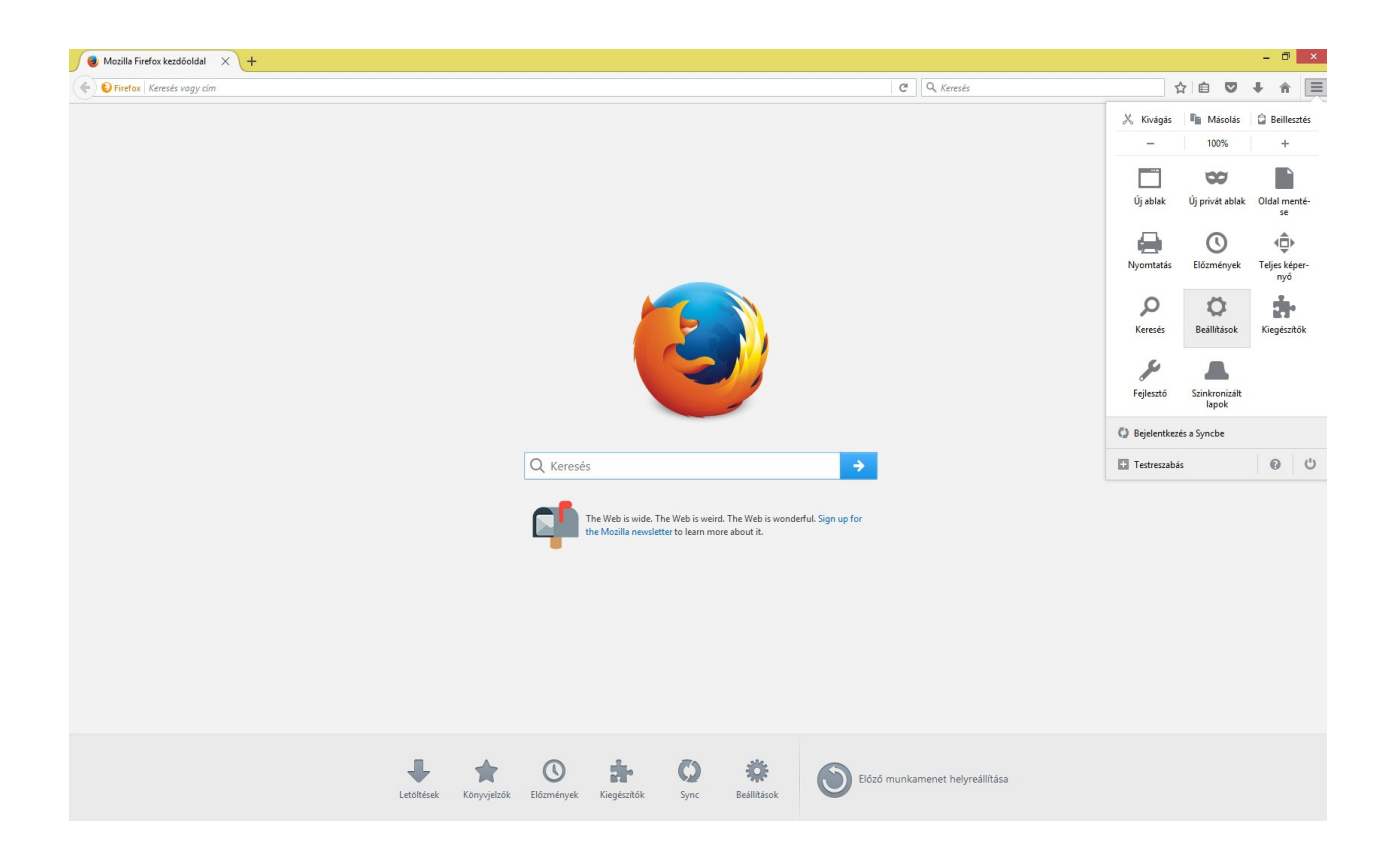

2. A megjelenő ablakban kattintsunk a **Speciális opcióra (1)** majd a **Hálózat** fülre **(2)**, és azon belül a Kapcsolatok **Beállítások (3)** gombra.

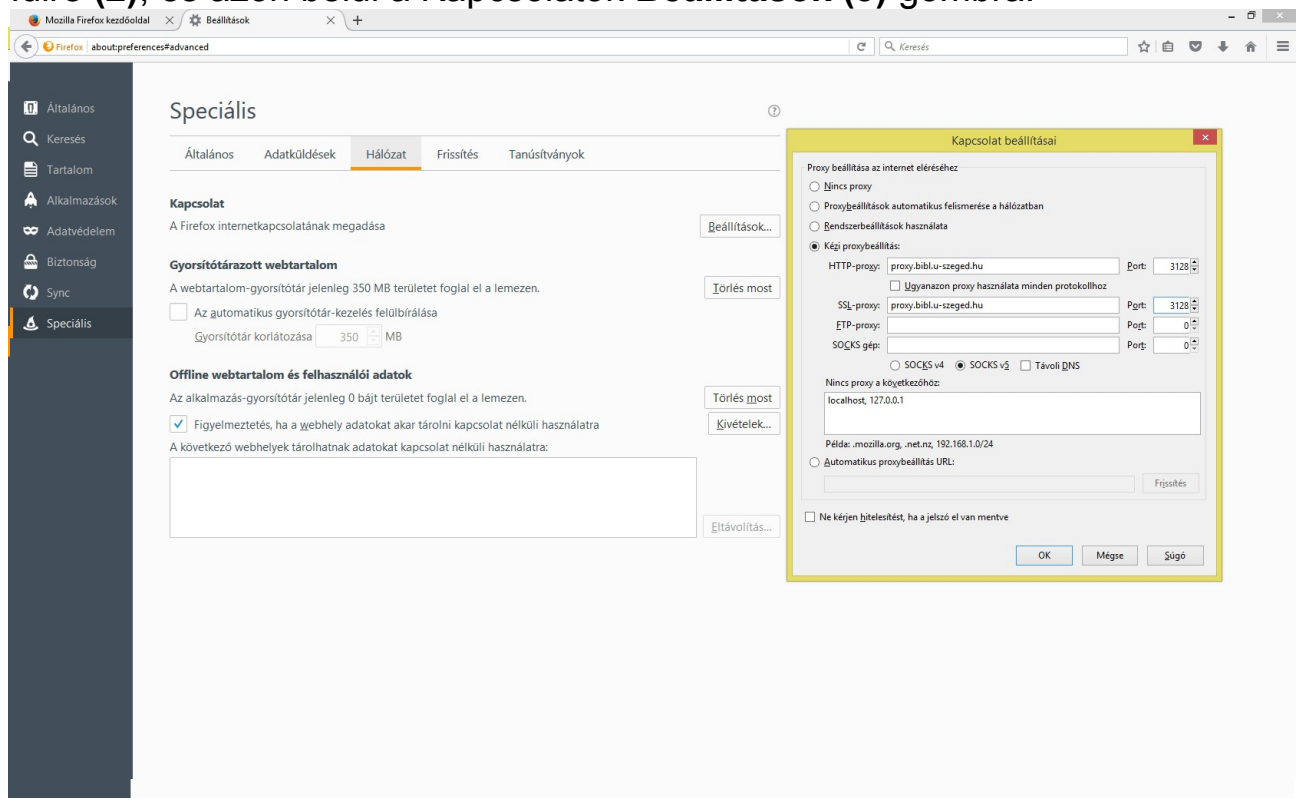

3. A Kapcsolat beállítása ablakban válassza ki a **Kézi proxybeállítás**t. A **HTTP-proxy, és az SSL-proxy** mezőbe írja be a következőt: **proxy.bibl.u-szeged.hu**, a porthoz: **3128**. Utána az **OK** gombok megnyomásával mindkét párbeszédpanelt zárja be, hogy a változtatások érvényesítve legyenek.

4. A böngészőbe gépelje be a könyvtár URL-jét: **www.bibl.u-szeged.hu**. Ezután az azonosításhoz egy **felhasználó név / jelszó** párost kér a proxy. A felhasználó név a **diákigazolvány** vagy az **olvasójegy száma**, a jelszó a születési dátumból képződik, amelyben az adatok sorrendje (kötőjellel elválasztva) és formája a következő: nap (két karakter), hónap (angol hónapnév első három karaktere nagybetűvel), év utolsó két számjegye. (Példa: ha valaki 1970. október 1-én született, akkor a jelszava 01-OCT-70). Ha Ön ezt a jelszavát már korábban megváltoztatta, akkor az új, használatban lévő jelszóval kell belépnie.

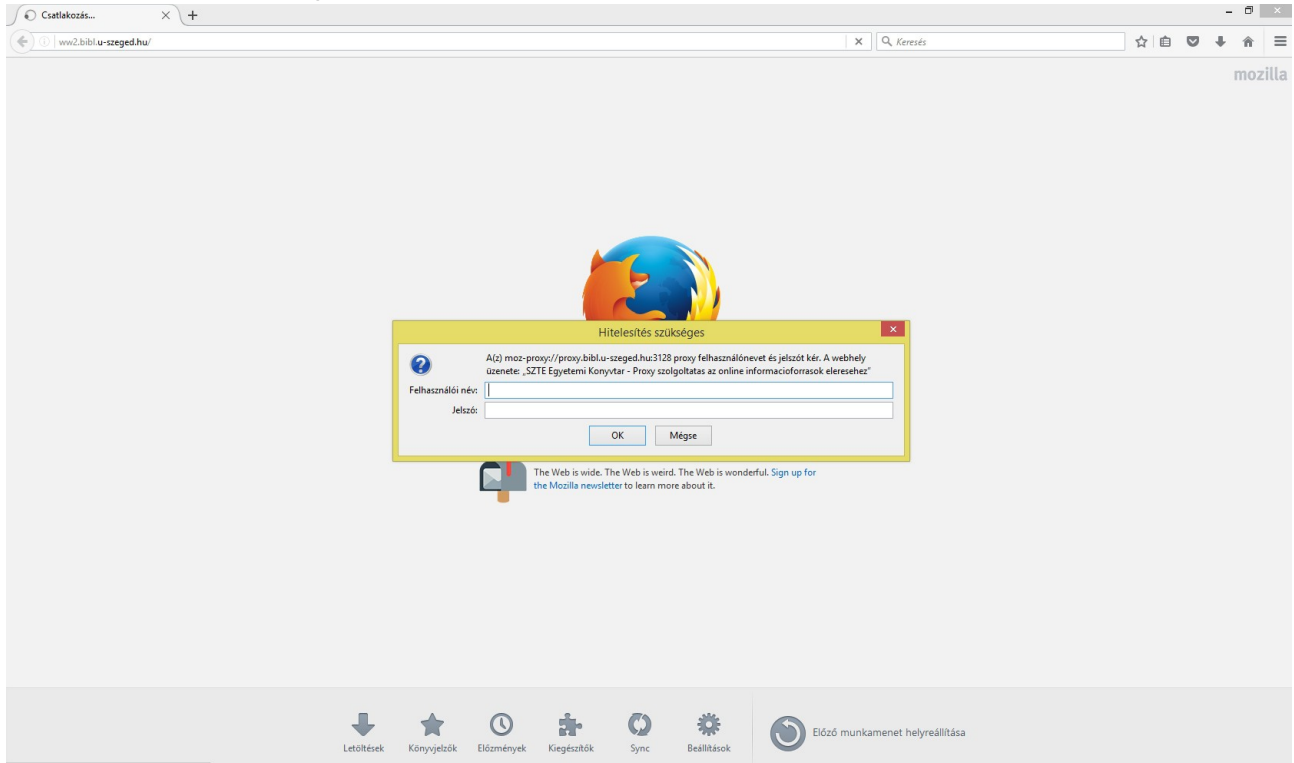

Ha a böngésző meg akarja jegyezni a jelszót, válaszoljon nemmel.

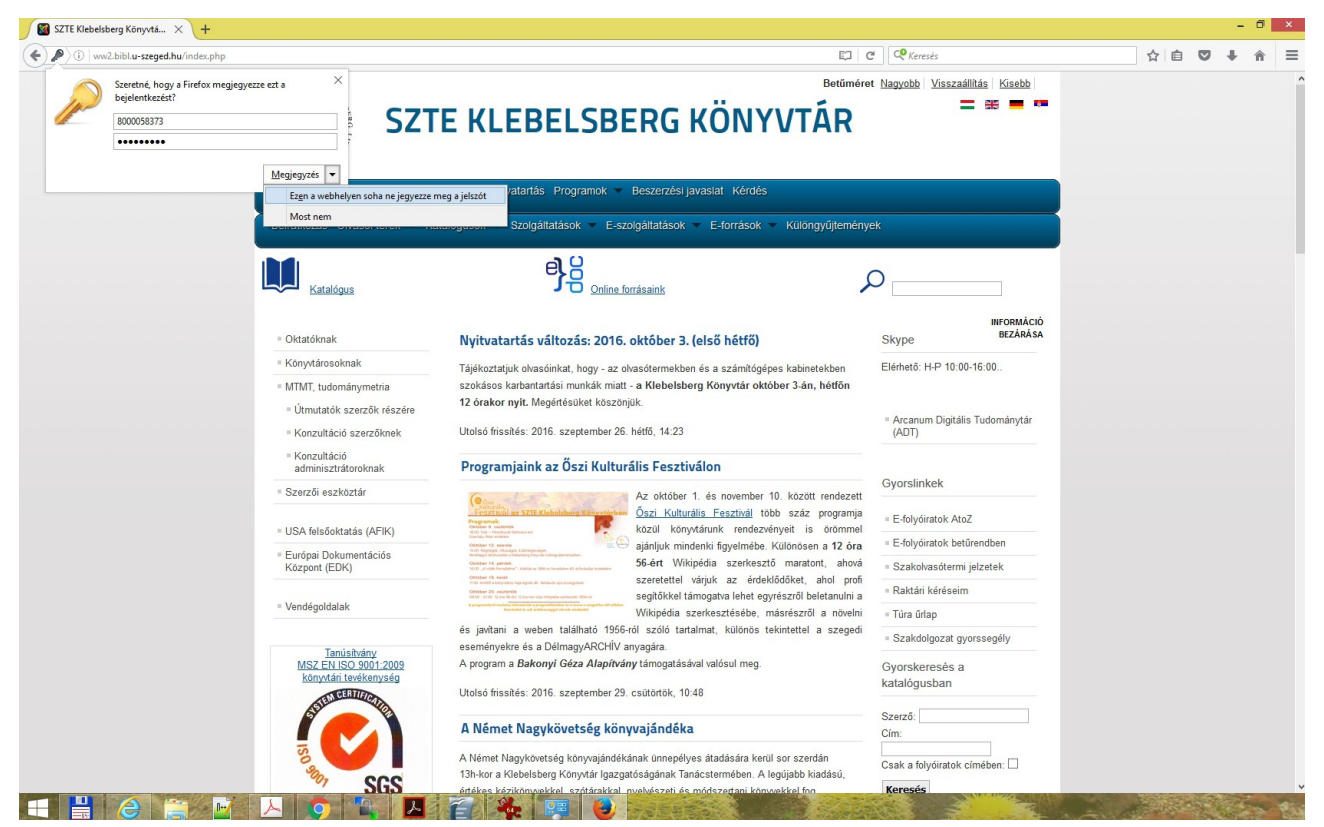

5. Ezután a Klebelsberg Könyvtár honlapjának E-források menüpontja alatt a található elektronikus információforrások ugyanúgy használhatóak, mint a könyvtár számítógépeiről.

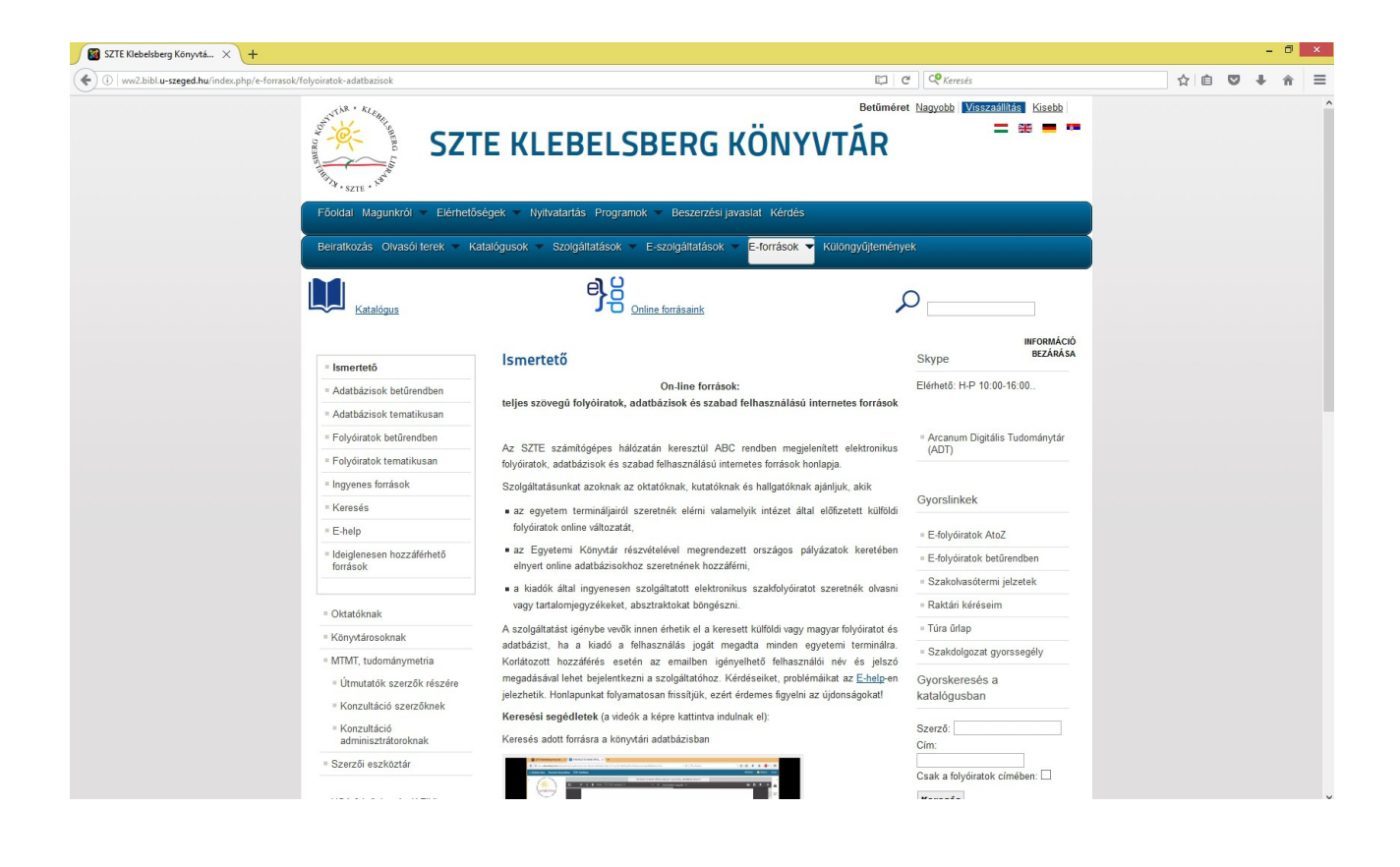

## Fontos kiegészítő információ:

Ezzel a proxy beállítással semmilyen más publikus weboldal nem használható, csak az **SZTE KK**-n keresztül hozzáférhető elektronikus információforrások. Ha párhuzamosan más forrásokat is használni szeretne, egy másik böngészőt kell megnyitnia.

A hozzáférési listákat minden nap automatikusan hajnali 4 órakor frissítjük.

6. Ha újra el szeretné érni a többi publikus weboldalt, akkor vissza kell állítania a proxy-beállításokat. A böngésző menüjében kattintson a **három vízszintes vonalra**, majd a **Beállításokra**. A megjelenő ablakban kattintson a **Speciális** opcióra (1), majd a **Hálózat** fülre (2), azon belül a Kapcsolat **Beállítások** (3) gombra. A Kapcsolat beállításai ablakban válassza ki a **Nincs proxy**-t (4). Utána az **OK** gombok

megnyomásával mindkét párbeszédpanelt zárja be, hogy a változtatások érvényesítve legyenek. Ekkor visszaállnak az alapbeállítások.

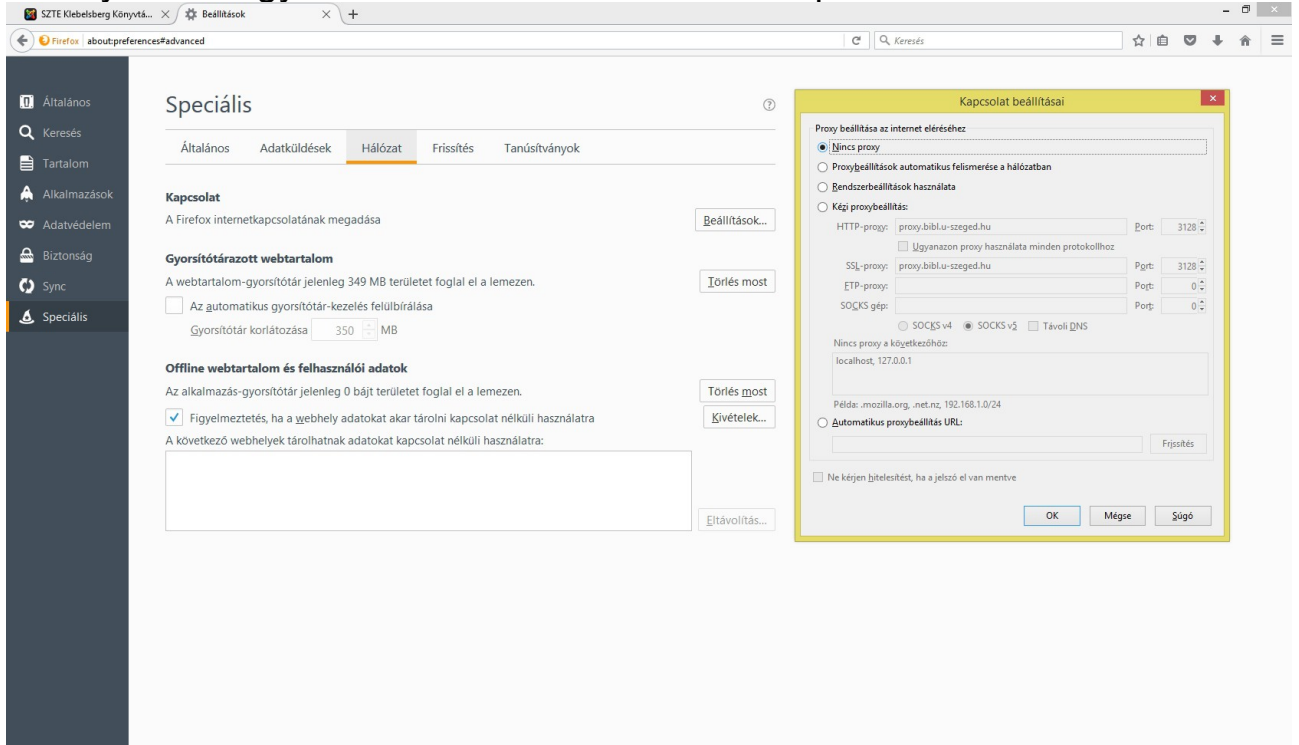

Készült: Szeged, 2016. 09. 30.